# **BAB III**

# METODOLOGI PENELITIAN

## 3.1. Objek dan Subjek Penelitian

*Free range Routing* menjadi subjek dalam penelitian ini. Objek pada penelitian ini yaitu *Routing protocol* RIPv2 dan EIGRP yang dianalisis performansinya lalu disimulasikan dengan GNS3 dan dicek performansinya yang berparameter meliputi *packet loss, delay, throughput* dan *jitter* dengan wireshark. Metode yang digunakan adalah studi literatur dan simulasi.

## **3.2.** Alat dan Bahan Penelitian

Alat dan bahan yang digunakan dibagi menjadi perangkat lunak (software) dan perangkat keras (Hardware).

3.2.1. Perangkat Lunak (*Software*)

Perangkat lunak yang digunakan dapat dilihat pada Tabel 3.1.

| No | Nama Aplikasi | Versi  | Kegunaan                              |  |  |
|----|---------------|--------|---------------------------------------|--|--|
| 1  | FR Routing    | 8.2.2  | Sebagai router dari jaringan          |  |  |
| 2  | GNS3          | 2.2.39 | Sebagai simulator jaringan            |  |  |
| 3  | Wireshark     | 4.0.6  | Sebagai pengukuran quality of service |  |  |
| 4  | Ubuntu        | 22.04  | Sebagai operation system perangkat    |  |  |

Tabel 3.1 Spesifikasi kebutuhan perangkat lunak

3.2.2. Perangkat Keras (*Hardware*)

Perangkat keras yang digunakan dapat dilihat pada Tabel 3.2.

Tabel 3.2 Spesifikasi kebutuhan perangkat keras

| No | Perangkat  | Spesifikasi  | Jumlah | Kegunaan           |
|----|------------|--------------|--------|--------------------|
| 1  | Laptop MSI | Prosesor     | 1      | Melakukan simulasi |
|    | GF63 8RC   | Intel(R)     |        | dan pengukuran     |
|    |            | Core(TM) i7- |        | performansi        |
|    |            | 8750H CPU @  |        |                    |

| No | Perangkat | Spesifikasi | Jumlah | Kegunaan |
|----|-----------|-------------|--------|----------|
|    |           | 2.20Ghz (12 |        |          |
|    |           | CPUs),      |        |          |
|    |           | ~2.2Ghz.    |        |          |
|    |           | RAM 16 GB   |        |          |
|    |           |             |        |          |
|    |           | SSD 128 GB  |        |          |
|    |           |             |        |          |

### 3.3. Diagram Alir Penelitian

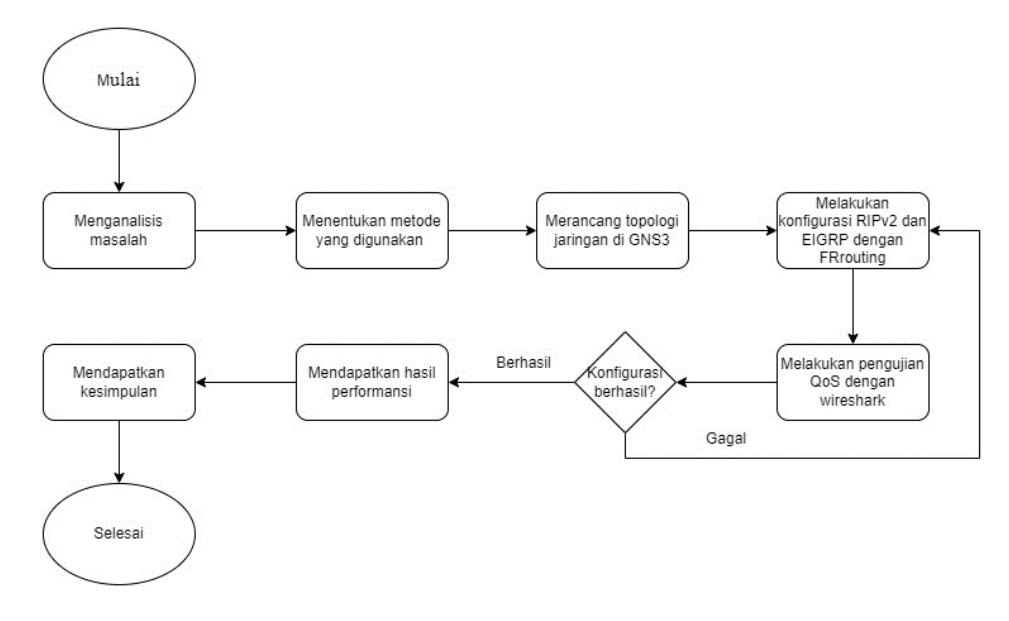

Gambar 3.1 Diagram alir penelitian

Berikut adalah penjabaran dari diagram alir penelitian yaitu:

3.3.1. Menganalisis masalah

Alur penelitian dimulai dari menganalisis masalah yaitu *traffic* data lalu lintas jaringan yang tidak beraturan sehingga *routing protocol* digunakan untuk mengatur lalu lintas jaringan. *Routing protocol* yang digunakan adalah *routing protocol* RIPv2 dan EIGRP.

#### 3.3.2. Menentukan metode yang digunakan

Mengacu pada penelitian terdahulu yang kebanyakan menggunakan metode simulasi dengan menggunakan *network* simulator, peneliti memutuskan untuk menggunakan metode simulasi juga dikarenakan tidak memakan biaya, lebih fleksibel dan masih di ruang lingkup perangkat lunak belum ke tahap perangkat keras.

# 3.3.3. Merancang topologi jaringan di GNS3

Topologi yang digunakan adalah topologi mesh yang terdiri dari 6 *free range routing*, 2 *switch* dan 2 Alpine. Berikut rancangan topologi beserta pengalamatan IPnya:

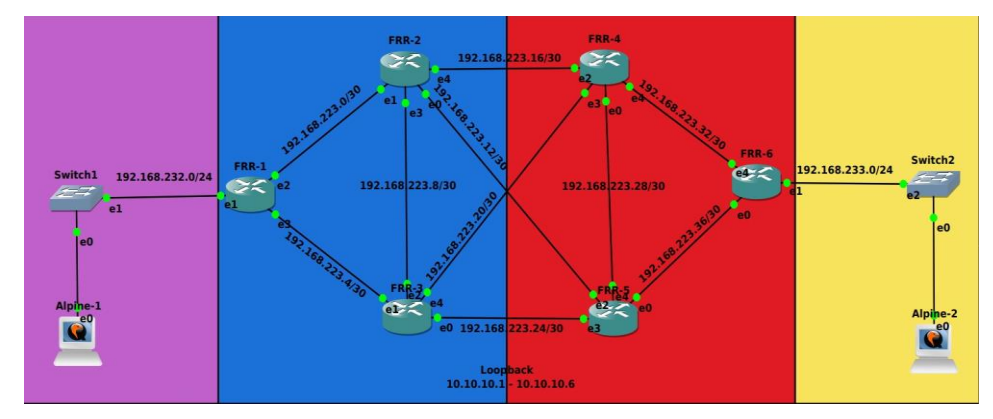

Gambar 3.2 Topologi jaringan

Tabel 3.3 IP address topologi

| Perangkat | Tujuan   | Interface  | Alamat IP         |
|-----------|----------|------------|-------------------|
|           | FRR 2    | Ethernet 2 | 192.168.223.1/30  |
| FRR 1     | FRR 3    | Ethernet 3 | 192.168.223.5/30  |
|           | Switch 1 | Ethernet 1 | 192.168.232.1/24  |
|           | FRR 1    | Ethernet 1 | 192.168.223.2/30  |
| FRR 2     | FRR 3    | Ethernet 3 | 192.168.223.9/30  |
|           | FRR 4    | Ethernet 4 | 192.168.223.17/30 |
|           | FRR 5    | Ethernet 0 | 192.168.223.13/30 |
|           | FRR 1    | Ethernet 1 | 192.168.223.6/30  |
| FRR 3     | FRR 2    | Ethernet 2 | 192.168.223.10/30 |
| T KK 5    | FRR 4    | Ethernet 4 | 192.168.223.21/30 |
|           | FRR 5    | Ethernet 0 | 192.168.223.25/30 |
|           | FRR 2    | Ethernet 2 | 192.168.223.18/30 |
| FRR 4     | FRR 3    | Ethernet 3 | 192.168.223.22/30 |
|           | FRR 5    | Ethernet 4 | 192.168.223.29/30 |
|           | FRR 6    | Ethernet 0 | 192.168.223.33/30 |

| Perangkat     | Tujuan   | Interface  | Alamat IP         |
|---------------|----------|------------|-------------------|
|               | FRR 2    | Ethernet 2 | 192.168.223.15/30 |
| FRR 5         | FRR 3    | Ethernet 3 | 192.168.223.26/30 |
|               | FRR 4    | Ethernet 0 | 192.168.223.30/30 |
|               | FRR 6    | Ethernet 4 | 192.168.223.37/30 |
|               | FRR 4    | Ethernet 4 | 192.168.223.34/30 |
| FRR 6         | FRR 5    | Ethernet 0 | 192.168.223.38/30 |
|               | Switch 2 | Ethernet 1 | 192.168.233.1/24  |
| Alpine Client | Switch 1 | Ethernet 0 | 192.168.232.2/24  |
| Alpine Server | Switch 2 | Ethernet 0 | 192.168.233.2/24  |

# 3.3.4. Melakukan konfigurasi RIP dan EIGRP dengan FR*routing*

Konfigurasi meliputi perangkat seperti enam buah *free range routing* dan dua Alpine. Konfigurasi yang dilakukan dengan menggunakan *routing protocol* RIPv2 dan EIGRP pada topologi yang sama, perangkat yang sama, dan *network* simulator yang sama.

| <b>₽</b>                            | FRR-1                            | Q =  | ×   |
|-------------------------------------|----------------------------------|------|-----|
| frr# conf t                         |                                  |      | 3   |
| frr(config)# int eth1               |                                  |      |     |
| frr(config-if)# ip add 19           | 2.168.232.1/24                   |      |     |
| frr(config-if)# no sh               |                                  |      |     |
| <pre>frr(config-if)# int eth2</pre> |                                  |      |     |
| frr(config-if)# ip add 19           | 2.168.223.1/30                   |      |     |
| frr(config-if)# no sh               |                                  |      |     |
| <pre>frr(config-if)# int eth3</pre> |                                  |      |     |
| frr(config-if)# ip add 19           | 2.168.223.5/30                   |      | ъ   |
| frr(config-if)# no sh               |                                  |      |     |
| <pre>frr(config-if)# int lo</pre>   |                                  |      | ri, |
| frr(config-if)# ip add 10           | .10.10.1/32                      |      |     |
| frr(config-if)# no sh               |                                  |      |     |
| frr(config-if)# exit                |                                  |      | 1   |
| frr(config)# router eigrp           | 223                              |      |     |
| frr(config-router)# netwo           | FK 192.168.232.0/24              |      |     |
| frr(config router)# netwo           | r = 102.108.223.0/30             |      |     |
| frr(config-router)# netwo           | rk 192.108.223.4730              |      |     |
| frr(config-router)# do sh           | in route                         |      | 100 |
| Codes: K - kernel route             | C - connected S - static R - F   | 2TP  | 1   |
| 0 - 0SPF. I - IS-I                  | S. B - BGP. E - EIGRP. N - NHRP. |      |     |
| T - Table, v - VNC                  | . V - VNC-Direct. A - Babel. F - | PBR. |     |

Gambar 3.3 Konfigurasi EIGRP

Konfigurasi *router* dimulai dari memasukkan perintah conf t yang bertujuan untuk masuk ke mode *global configuration* mode, selanjutnya

menyambungkan *interface* sesuai kabel yang terhubung dengan menambahkan alamat ipnya dan mengaktifkannya dengan perintah no sh. Konfigurasi EIGRP dimulai dengan perintah *router* eigrp beserta id *router*nya dan menambahan *network* serta prefiknya sesuai dengan alamat ip tadi. Konfigurasi untuk kelima router selanjutnya caranya masih sama dengan yang dilakukan seperti router 1, namun interface dan *network*nya disesuaikan berbeda dengan id router EIGRP nya yang masih sama atau tidak diubah yaitu menggunakan id 223.

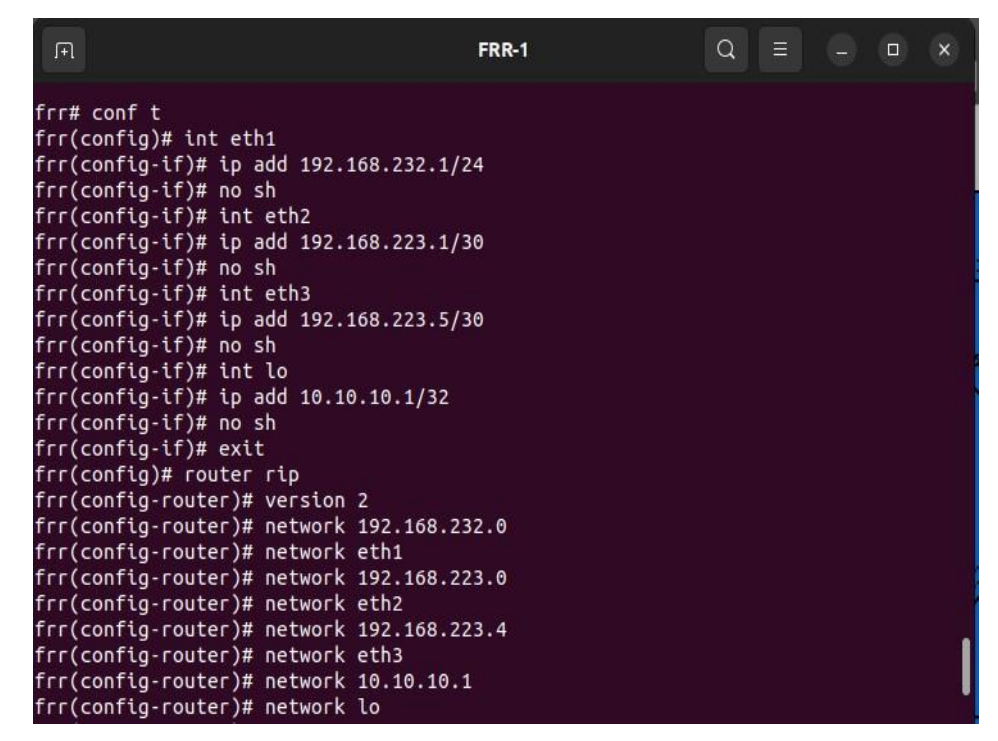

Gambar 3.4 Konfigurasi RIPv2

Konfigurasi *router* dimulai dari memasukkan perintah conf t yang bertujuan untuk masuk ke mode *global configuration* mode, selanjutnya menyambungkan *interface* sesuai kabel yang terhubung dengan menambahkan alamat ipnya dan mengaktifkannya dengan perintah no sh. Konfigurasi RIPv2 dimulai dengan perintah *router* rip dan menambahkan versi dari rip yang ingin digunakan, lalu menambahan *network* serta *interface* sesuai dengan *interface* tadi. Konfigurasi untuk kelima router selanjutnya caranya masih sama dengan yang dilakukan seperti router 1, namun interface dan *network*nya disesuaikan.

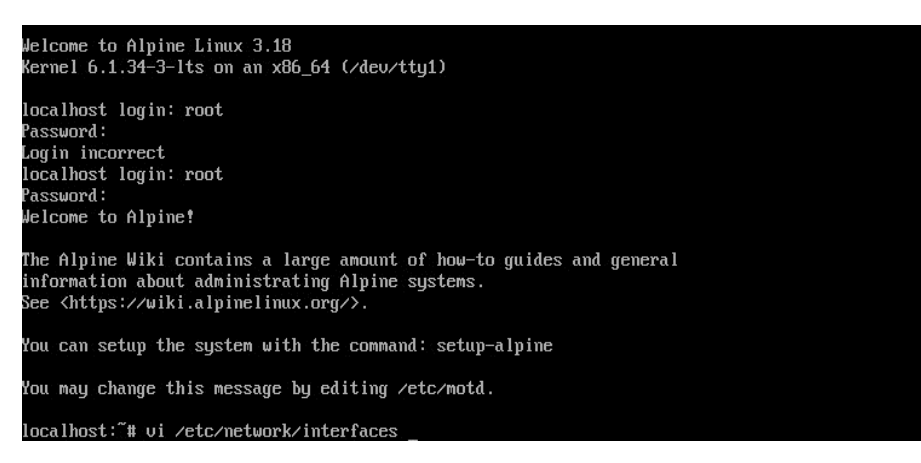

Gambar 3.5 Konfigurasi bagian login alpine

Konfigurasi selanjutnya adalah alpine. Cara konfigurasi alpine dimulai dari memasukkan usernamenya yaitu root dan passwordnya yang juga root. Perintah selanjutnya adalah vi /etc/*network*/interfaces yang diarahkan ke menu yang lain.

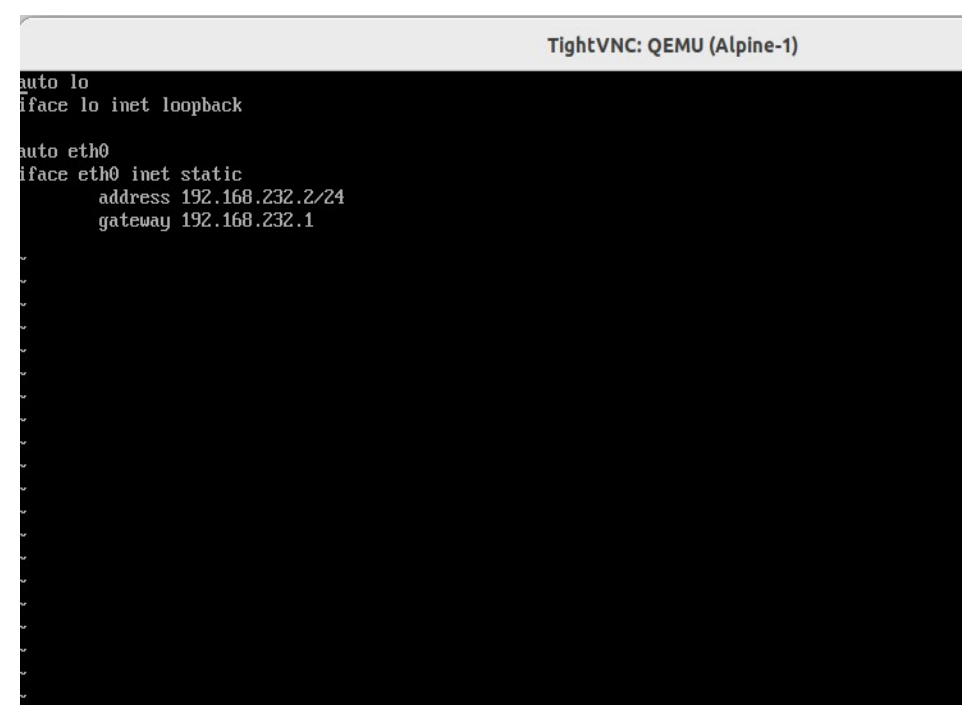

Gambar 3.6 Konfigurasi bagian network alpine client

Menu yang diarahkan tadi adalah tempat untuk mengatur interface, klasifikasi *routing* yang mana disini menggunakan *routing* static, selanjutnya mengatur ip dan *gateway*nya. Konfigurasi ini terjadi di alpine *client*, sehingga alamat ip nya adalah 192.168.232.2 dengan prefik 24 dan *gateway*nya adalah 192.168.232.1.

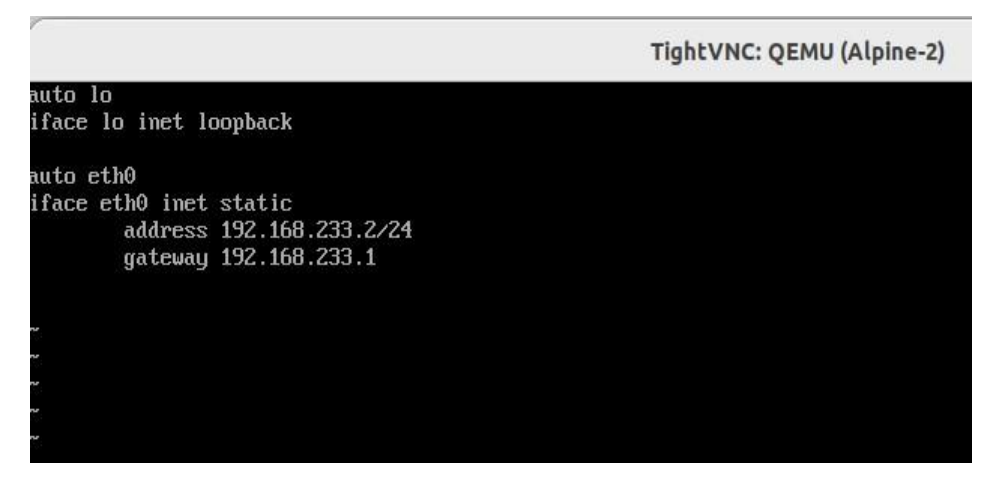

Gambar 3.7 Konfigurasi bagian network alpine server

Alamat ip dan *gateway* pada alpine *server* berbeda dengan *client*, di alpine *server* alamat ipnya adalah 192.168.233.2 dengan prefik yang masih sama yaitu 24 dan *gateway*nya adalah 192.168.233.1.

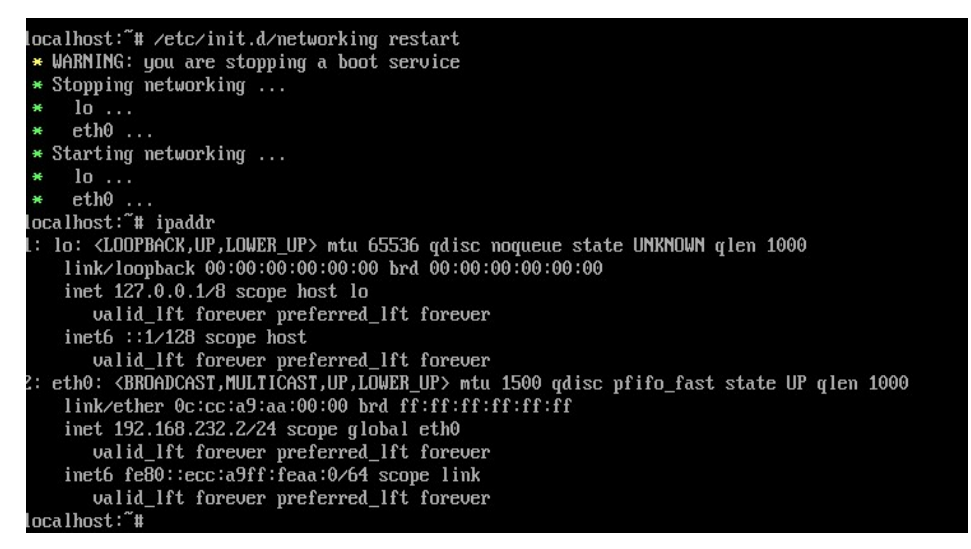

Gambar 3.8 Konfigurasi aktivasi alpine

Alpine yang telah ditentukan alamat ip dan *gateway*nya terlebih dahulu direstart dengan perintah /etc/init.d/*network*ing restart agar dapat membaca *settingan* ip dan *gateway* tadi, lalu diaktifkan dengan perintah ipaddr dan alpine siap digunakan untuk transfer data.

3.3.5. Melakukan pengujian QoS dengan wireshark

Pengujian dilakukan setelah konfigurasi berhasil. Pengujian dilakukan dengan menggunakan wireshark dan parameter yang diuji adalah *packet loss*, *delay*, *throughput* dan *jitter* dengan *protocol* TCP dan UDP.

| TightVNC: QEMU                                                                                                    | (Alpine-1) TightV                                                                                                    |
|----------------------------------------------------------------------------------------------------|----------------------------------------------------------------------------------------------------|
| Melcome to Alpine!<br>The Alpine Wiki contains a large amount of how-to guides and genera<br>information about administrating Alpine systems.<br>See (https://wiki.alpinelinux.org/).<br>You can eatum the surfam with the command: setur-alpine | <ul> <li>* Seeding random number generator</li> <li>* Seeding 256 bits and crediting</li> <li>* Saving 256 bits of creditable seed for next boot</li> <li>* Starting busybox suplay</li> <li>* Starting busybox crond</li> </ul> |
| You may change this message by editing /etc/motd.<br>localhost:"# ping 192.168.233.2                                                                                                    | * Starting ssnd<br>Welcome to Alpine Linux 3.18<br>Kernel 6.1.34-3-Its on an x86_64 (/deu/tty1)                                                                                                    |
| PING 192.168.233.2 (192.168.233.2): 56 data bytes<br>64 bytes from 192.168.233.2: seq=0 tl1=60 time=13.404 ms<br>64 bytes from 192.168.233.2: seq=1 tt1=60 time=7.691 ms<br>64 bytes from 192.168.233.2: seq=2 tt1=60 time=7.414 ms              | localhost login: root<br>Password:<br>Welcome to Alpine!                                                                                                    |
| 64 bytes from 192.168.233.2: seq=3 ttl=60 time=7.701 ms<br>64 bytes from 192.168.233.2: seq=4 ttl=60 time=8.268 ms<br>64 bytes from 192.168.233.2: seq=5 ttl=60 time=8.434 ms<br>64 bytes from 192.168.233.2: seq=6 ttl=60 time=7.093 ms         | The Alpine Wiki contains a large amount of how-to guides a information about administrating Alpine systems.<br>See <a href="https://wiki.alpinelinux.org/">https://wiki.alpinelinux.org/</a> .                                   |
| 64 bytes from 192.168.233.2: seq=7 ttl=60 time=7.720 ms<br>64 bytes from 192.168.233.2: seq=8 ttl=60 time=7.842 ms                                                                                                    | You can setup the system with the command: setup-alpine                                                                                                    |
| 54 bytes from 192.168.233.2; seq=9 tt1=60 time=7.780 ms<br>64 bytes from 192.168.233.2; seq=10 tt1=60 time=7.426 ms<br>64 bytes from 192.168.233.2; seq=11 tt1=60 time=7.532 ms                                                                  | You may change this message by editing /etc/motd.                                                                                                    |
| 64 bytes from 192.168.233.2: seq=11 ttl=00 time=7.558 ms<br>64 bytes from 192.168.233.2: seq=13 ttl=60 time=7.579 ms<br>64 bytes from 192.168.233.2: seq=14 ttl=60 time=7.597 ms<br>64 bytes from 192.168.233.2: seq=14 ttl=60 time=7.597 ms     | PING 192.168.232.2 (192.168.232.2) 56 data bytes<br>64 bytes from 192.168.232.2: seq=0 ttl=60 time=7.276 ns<br>64 bytes from 192.168.232.2: seq=1 ttl=60 time=7.377 ns                                                           |
| 64 bytes from 192.168.233.2: seq=15 ttl=60 time=8.160 ms<br>64 bytes from 192.168.233.2: seq=16 ttl=60 time=7.574 ms                                                                                                    | 64 bytes from 192.168.232.2: seq=2 ttl=60 time=6.885 ms<br>64 bytes from 192.168.232.2: seq=3 ttl=60 time=6.714 ms                                                                                                    |

Gambar 3.9 Uji coba ping antara *client* dengan server

Alangkah baiknya sebelum pengujian dilakukan tes ping antara *client* dan *server* untuk memastikan bahwa *client* dan *server* saling terhubung. *Client* melakukan perintah ping ke alamat ip 192.168.233.2 yang merupakan alamat ip dari *server*, sedangkan *server* melakukan ping ke *client* yang alamat ipnya adalah 192.168.232.2.

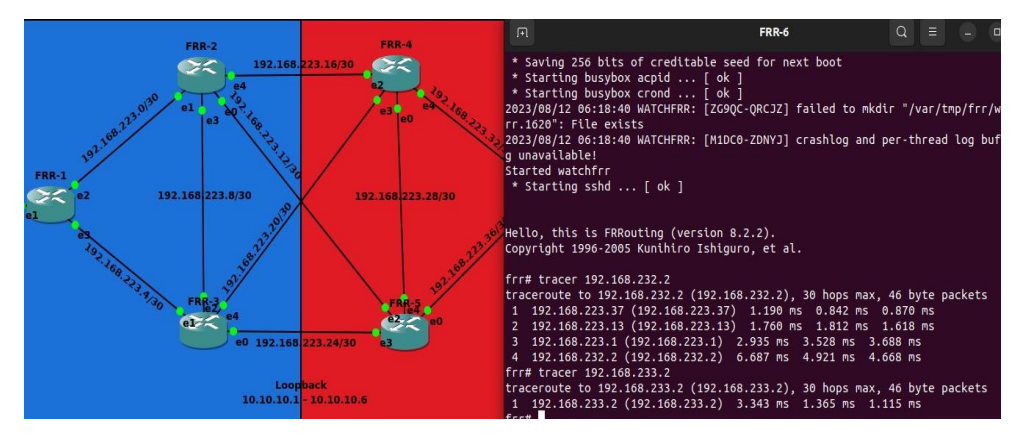

Gambar 3.10 Uji coba trace route

*Trace route* merupakan perintah untuk melacak jalur dari alamat asal sampai ke alamat tujuan. *Trace route* dilakukan dari router 6 ke *client*. Perintah

yang digunakan untuk melakukan *trace route* adalah tracer 192.168.232.2. Tracer berarti *trace route*, sedangkan 192.168.232.2 merupakan alamat yang dituju. Sesuai gambar 3.10 jalur yang dipilih oleh router 6 adalah ke router 5, lalu ke router 2, selanjutnya ke router 1 dan terakhir ke *client*.

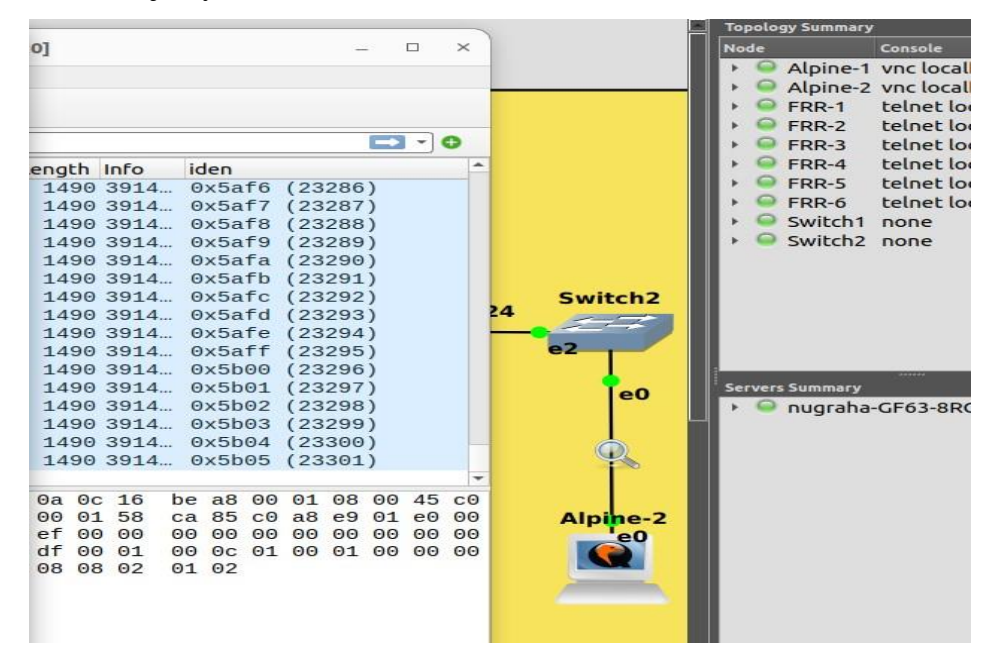

Gambar 3.11 Proses menghubungkan topologi ke wireshark

Topologi terlebih dahulu dihubungkan ke wireshark dengan cara klik kanan pada kabel yang menghubung alpine *server* dengan switch, ini juga berlaku untuk kabel yang menghubungkan alpine *client* dan switchnya, setelah klik kanan akan muncul pilihan start capture dan klik pada pilihan tersebut. Logo seperti lup akan muncul yang menandakan bahwa sudah terhubung ke wireshark. Wireshark juga otomatis muncul saat sudah terhubung, jika wireshark tidak muncul, dapat dimunculkan sendiri dengan klik kanan pada lup tersebut dan pilih start wireshark.

TightVNC: QEMU (Alpine-1)

| iŗ | erf    | Done.          |        |               |                  |        |           |          |
|----|--------|----------------|--------|---------------|------------------|--------|-----------|----------|
| 10 | ica 11 | host:~# iperf3 | 3 -с 1 | 92.168.233.2  | -n 50m           |        |           |          |
| Сс | mneo   | cting to host  | 192.1  | 68.233.2, por | •t 5201          |        |           |          |
| E  | 51     | local 192.168  | 3.232. | 2 port 34014  | connected to 192 | .168.2 | 33.2 port | 5201     |
| E  | ID]    | Interval       |        | Transfer      | Bitrate          | Retr   | Cwnd      |          |
| E  | 51     | 0.00 - 1.00    | sec    | 3.10 MBytes   | 26.0 Mbits/sec   | 0      | 178 KBy   | tes      |
| E  | 51     | 1.00-2.00      | sec    | 13.2 MBytes   | 111 Mbits/sec    | 19     | 252 KBy   | tes      |
| E  | 51     | 2.00-3.00      | sec    | 13.0 MBytes   | 109 Mbits/sec    | 65     | 160 KBy   | tes      |
| E  | 51     | 3.00-4.00      | sec    | 13.9 MBytes   | 117 Mbits/sec    | 8      | 158 KBy   | tes      |
| E  | 51     | 4.00-4.59      | sec    | 6.70 MBytes   | 96.0 Mbits/sec   | 7      | 148 KBy   | tes      |
|    |        |                |        |               |                  |        |           |          |
| E  | ID]    | Interval       |        | Transfer      | Bitrate          | Retr   |           |          |
| E  | 51     | 0.00-4.59      | sec    | 50.0 MBytes   | 91.5 Mbits/sec   | 99     |           | sender   |
| E  | 51     | 0.00-4.60      | sec    | 49.1 MBytes   | 89.7 Mbits/sec   |        |           | receiver |
|    |        |                |        |               |                  |        |           |          |
| iμ | erf    | Done.          |        |               |                  |        |           |          |
| lc | ca ll  | host:"# iperf3 | 3 -c 1 | 92.168.233.2  | -n 50m           |        |           |          |
| Сс | mnea   | cting to host  | 192.1  | 68.233.2, por | •t 5201          |        |           |          |
| Ľ  | 51     | local 192.168  | 3.232. | 2 port 50788  | connected to 192 | .168.2 | 33.2 port | 5201     |
| Ľ  | ID]    | Interval       |        | Transfer      | Bitrate          | Retr   | Cwnd      |          |
| Ľ  | 51     | 0.00 - 1.00    | sec    | 3.12 MBytes   | 26.1 Mbits/sec   | 0      | 178 KBy   | tes      |
| Ľ  | 51     | 1.00-2.00      | sec    | 15.8 MBytes   | 133 Mbits/sec    | 44     | 277 KBy   | tes      |
| E  | 51     | 2.00-3.00      | sec    | 13.8 MBytes   | 116 Mbits/sec    | 5      | 239 KBy   | tes      |
| E  | 51     | 3.00-4.00      | sec    | 13.5 MBytes   | 114 Mbits/sec    | 41     | 153 KBy   | tes      |
| E  | 51     | 4.00-4.27      | sec    | 3.69 MBytes   | 113 Mbits/sec    | 0      | 168 KBy   | tes      |
|    |        |                |        |               |                  |        |           |          |
| L  | ID1    | Interval       |        | Transfer      | Bitrate          | Retr   |           |          |
| L  | 51     | 0.00-4.27      | sec    | 50.0 MBytes   | 98.1 Mbits/sec   | 90     |           | sender   |
| L  | 51     | 0.00-4.29      | sec    | 48.8 MBytes   | 95.4 Mbits/sec   |        |           | receiver |

Gambar 3.12 Pengiriman paket TCP di client

Perintah yang digunakan untuk transfer data TCP adalah iperf3 -c 192.168.233.2 -n 50m, yang mana iperf3 -c adalah perintah untuk menjadikan alpine 1 sebagai *client*, lalu 192.168.233.2 adalah tujuan dari pengiriman paket, serta -n adalah jumlah bytes yang ingin ditransmisikan dan pada kasus ini adalah 50 MB.

| ſ          |                                                       |                                                                                                    |                                                          |                                                                                                    |                                                                                                    | TightVNC: QEMU (Alpine-2) |
|------------|-------------------------------------------------------|----------------------------------------------------------------------------------------------------|----------------------------------------------------------|----------------------------------------------------------------------------------------------------|----------------------------------------------------------------------------------------------------|---------------------------|
| ]<br>]     | ID]<br>5]                                             | Interval<br>0.00-3.78                                                                                       | sec                                                      | Transfer<br>48.7 MBytes                                                                                              | Bitrate<br>108 Mbits/see                                                                                                    | receiver                  |
| Se         | erver                                                 | listening on                                                                                                | 5201                                                     | (test #51)                                                                                                    |                                                                                                    |                           |
|            | cept<br>5)<br>ID)<br>5)<br>5)<br>5)<br>5)<br>5)<br>5) | ed connection<br>local 192.168<br>Interval<br>0.00-1.00<br>1.00-2.00<br>2.00-3.00<br>3.00-4.00<br>4.00-4.60 | from<br>.233.3<br>sec<br>sec<br>sec<br>sec<br>sec        | 192.168.232.<br>2 port 5201 c<br>Transfer<br>2.13 MBytes<br>13.1 MBytes<br>13.9 MBytes<br>13.8 MBytes<br>7.23 MBytes | 2, port 33998<br>onnected to 192<br>Bitrate<br>17.9 Mbits/sec<br>110 Mbits/sec<br>108 Mbits/sec<br>116 Mbits/sec<br>102 Mbits/sec | 2.168.232.2 port 34014    |
| ]<br>[<br> | ID]<br>5]                                             | Interval<br>0.00-4.60                                                                                       | sec                                                      | Transfer<br>49.1 MBytes                                                                                              | Bitrate<br>89.7 Mbits/sec                                                                                                    | c receiver                |
| Se         | rver                                                  | listening on                                                                                                | 5201                                                     | (test #52)                                                                                                    |                                                                                                    |                           |
|            | cept<br>5]<br>1D]<br>5]<br>5]<br>5]<br>5]<br>5]       | ed connection<br>local 192.168<br>Interval<br>0.00-1.00<br>1.00-2.00<br>2.00-3.00<br>3.00-4.00<br>4.00-4.29 | from<br>.233.3<br>sec<br>sec<br>sec<br>sec<br>sec<br>sec | 192.168.232.<br>2 port 5201 c<br>Transfer<br>2.25 MBytes<br>15.4 MBytes<br>13.9 MBytes<br>13.8 MBytes<br>3.48 MBytes | 2, port 50780<br>onnected to 197<br>Bitrate<br>18.9 Mbits/sec<br>129 Mbits/sec<br>116 Mbits/sec<br>102 Mbits/sec                  | 2.168.232.2 port 50788    |
| ]<br>[     | ID]<br>5]                                             | Interval<br>0.00-4.29                                                                                       | sec                                                      | Transfer<br>48.8 MBytes                                                                                              | Bitrate<br>95.4 Mbits/sec                                                                                                    | c receiver                |

Gambar 3.13 Penerimaan paket TCP di server

Alpine 2 dijadikan sebagai *server* dengan perintah iperf3 -s, alpine *server* menerima paket yang dikirim dari *client*. Waktu penerimaan *server* cenderung lebih lambat dari *client* sehingga menghasilkan besaran waktu di *server* lebih besar dari waktu di *client*.

| i                                           | iperf Done.                                    |               |         |              |                  |                      |  |  |  |  |
|---------------------------------------------|------------------------------------------------|---------------|---------|--------------|------------------|----------------------|--|--|--|--|
| 1                                           | localhost:~# iperf3 -c 192.168.233.2 -n 10m -u |               |         |              |                  |                      |  |  |  |  |
| Connecting to host 192.168.233.2, port 5201 |                                                |               |         |              |                  |                      |  |  |  |  |
| I                                           | 51                                             | local 192.168 | 3.232.2 | 2 port 39149 | connected to 192 | .168.233.2 port 5201 |  |  |  |  |
| I                                           | ID]                                            | Interval      |         | Transfer     | Bitrate          | Total Datagrams      |  |  |  |  |
| I                                           | 51                                             | 0.00 - 1.00   | sec     | 129 KBytes   | 1.05 Mbits/sec   | 91                   |  |  |  |  |
| I                                           | 51                                             | 1.00-2.00     | sec     | 127 KBytes   | 1.04 Mbits/sec   | 90                   |  |  |  |  |
| I                                           | 51                                             | 2.00-3.00     | sec     | 129 KBytes   | 1.05 Mbits/sec   | 91                   |  |  |  |  |
| I                                           | 51                                             | 3.00-4.00     | sec     | 129 KBytes   | 1.05 Mbits/sec   | 91                   |  |  |  |  |
| I                                           | 51                                             | 4.00-5.00     | sec     | 127 KBytes   | 1.04 Mbits/sec   | 90                   |  |  |  |  |
| I                                           | 51                                             | 5.00-6.00     | sec     | 129 KBytes   | 1.05 Mbits/sec   | 91                   |  |  |  |  |
| I                                           | 51                                             | 6.00-7.00     | sec     | 127 KBytes   | 1.04 Mbits/sec   | 90                   |  |  |  |  |
|                                             |                                                |               |         |              |                  |                      |  |  |  |  |

Gambar 3.14 Pengiriman paket UDP

Perintah pengiriman paket di UDP hampir sama dengan di TCP bedanya ada tambahan perintah -u di UDP yang berarti *protocol* yang digunakan adalah UDP. Data yang diterima oleh *server* juga akan sinkron dengan apa yang telah dikirim oleh *client*.

#### 3.3.6. Mendapatkan hasil performansi

Hasil performansi yang didapatkan pengujian akan dianalisis untuk pembuatan kesimpulan. Hasil performansi antara *routing protocol* RIP dan *routing protocol* EIGRP diharapkan berbeda. Data-data yang akan diproses untuk menjadi sebuah hasil adalah wireshark capture file beserta statistic didalamnya, file csv yang diexport dari wireshark serta data *generate* packet alpine *client* dan *server*.

### 3.3.7. Mendapatkan kesimpulan

Sesuai dengan topik yang diambil yaitu tentang perbandingan, perbandingan antara *routing protocol* RIP dan EIGRP akan ditentukan *routing protocol* apa yang terbaik dari segi *quality of services* transfer data diantara *routing protocol* RIPv2 dan EIGRP.